## TUTORIAL DE SOLICITAÇÃO DE ACESSO AO SINESP INFOSEG

- 1. Ingressar na Rede SINESP;
- 2. Clicar em 'Sistemas', e em seguida 'Solicitação de Acesso':

| 🎜 Sinesp         |                                           | Sistemas |
|------------------|-------------------------------------------|----------|
| 🔻 🎜 Sinesp       | EAD Senasp<br>Placas Reservadas           |          |
|                  | Rede Sinesp                               |          |
| A Página Inicial | Sinesp Segurança<br>Solicitação de acesso |          |

- 3. Ler as Orientações;
- 4. Em 'Sistemas', escolher a opção 'Sinesp Infoseg':

| Os campos com (*) são obrigatório   |                                                                              |
|-------------------------------------|------------------------------------------------------------------------------|
| Sistema*                            |                                                                              |
| Selecione  Baixar Formulá           | ário Aqui                                                                    |
| Selecione                           |                                                                              |
| CAD - Cadastro de Recursos          |                                                                              |
| CAD - Gerenciador                   |                                                                              |
| Procedimentos Policiais Eletrônicos | á possui vínculo com o sistema selecionado estão destacadas. Para novos vínc |
| Sinesp Infoseg                      | <b></b>                                                                      |
|                                     |                                                                              |

## 5. Baixar o Formulário:

| Os campos com (*) são obrigatório               |                |
|-------------------------------------------------|----------------|
| Sistema* Sinesp Infoseg  Baixar Formulário Aqui |                |
| Estrutura Organizacional*                       | e <sup>2</sup> |

As Estruturas Organizacionais que você já possui vínculo com o sistema selecionado estão destacadas. Para novos vínculos em outr

## 6. Assinar e colher a autorização do Comandante Imediato:

| DECLARAÇÃO                                                                                                    |                 |             |  |  |  |  |
|----------------------------------------------------------------------------------------------------|-----------------|-------------|--|--|--|--|
| DECLARO, SOB AS PENAS DA LEI, VERDADEIRAS AS INFORMAÇÕES NESTE ATO PRESTADAS, QUE PASSAM A INTEGRAR OS<br>REGISTROS E OS ARQUIVOS DO SINESP; COMPREENDENDO O QUE ESTABELECEM OS ART. 153, 299, 313-A, 313-B, 325 E 327<br>DO CÓDIGO PENAL BRASILEIRO, A LEGISLAÇÃO APLICADA AO ASSUNTO E DEMAIS NORMAS COMPLEMENTARES DO SINESP;<br>AQUIESCENDO COM TODAS AS RESPONSABILIDADES INERENTES AO USO DAS INFORMAÇÕES PRIVILEGIADAS E DE<br>NATUREZA DE SEGURANÇA PÚBLICA NACIONAL, BEM COMO COM TODAS AS IMPLICAÇÕES LEGAIS DECORRENTES DO USO<br>INDEVIDO DAS INFORMAÇÕES E DO ACESSO, SEJA QUAL FOR A CIRCUNSTÂNCIA,CONSTITUINDO O USUÁRIO E SENHA<br>DISPONIBILIZADOS PARA ACESSO, PROPRIEDADES DO SINESP E SUJEITOS AO MONITORAMENTO E CONTROLE DAS AÇÕES<br>REALIZADAS NOS SISTEMAS INTEGRADOS DA REDE. |                 |             |  |  |  |  |
| Local/Data , / /                                                                                                    | _               | Solicitante |  |  |  |  |
| () Autorizo () Não                                                                                                    | CHEFIA IMEDIATA |             |  |  |  |  |
| Nome:                                                                                                    | Matrícula:      | Assinatura: |  |  |  |  |

7. Informar onde está Lotado (QCG, CPMC ou CPMI. Caso não esteja lotado em nenhum desses, escolher PMSE):

| Baixar Formulario Aqui                                                                               | Estrutura Organizacional           | ×                                       |
|----------------------------------------------------------------------------------------------------|------------------------------------|-----------------------------------------|
| Estrutura Organizacional*                                                                            |                                    |                                         |
| e 🖉                                                                                                  | Estrutura Organizacional           |                                         |
| As Estruturas Organizacionais que você já possui vínculo com o sistema selecionado estão destacadas. | Pesquisar                          | a Conta.                                |
|                                                                                                    | Federal                            |                                         |
| Justificativa*                                                                                       | Estadual                           |                                         |
|                                                                                                    | POLÍCIA MILITAR DE SERGIPE - PM/SE |                                         |
|                                                                                                    | Municipal                          |                                         |
|                                                                                                    |                                    |                                         |
| Incluir Arquivo*                                                                                     |                                    |                                         |
| Formatos permitidos: PDF, JPG, GIF e PNG.                                                            |                                    |                                         |
| Tamanho máximo permitido: 2097152 kb (2 mb)                                                          |                                    |                                         |
| + Escolher 🔄 Enviar 🖉 Limpar                                                                         |                                    |                                         |
|                                                                                                    |                                    |                                         |
|                                                                                                    |                                    |                                         |
| Nome                                                                                                 |                                    |                                         |
| Nenhum anexo enviado.                                                                                |                                    | , i i i i i i i i i i i i i i i i i i i |
| Termo de Compromisso                                                                                 | Cancelar Selecionar                | 4                                       |
|                                                                                                    | 5                                  |                                         |

- 8. Justificar a solicitação de uso do INFOSEG e anexar os seguintes documentos:
- Termo de Compromisso assinado e autorizado pelo Comandante Imediato;
- Certidão Negativa da Justiça Estadual e Federal;
- Certidão Negativa da Corregedoria da PMSE.

| Justificativa*                                                               |                 |         |          |  |
|------------------------------------------------------------------------------|-----------------|---------|----------|--|
| Incluir Arquivo*<br>Formatos permitidos: PDF, JPG, GIF e PNG.                |                 |         |          |  |
| Máximo permitido: 3 arquivos.<br>Tamanho máximo permitido: 2097152 kb (2 mb) |                 |         |          |  |
| + Escolher 🔄 Enviar 🖉 O Limpar                                               |                 |         |          |  |
|                                                                              |                 |         |          |  |
| Nome                                                                         | Tamanho (bytes) | Excluir | Download |  |
| Nenhum anexo enviado.                                                        |                 |         |          |  |

9. Concordar com os Termos e enviar:

Estou ciente e concordo com os termos.

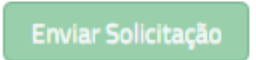

10. Aguardar a validação.